## KingLab HƯỚNG DẪN SỬ DỤNG

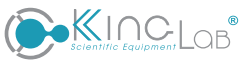

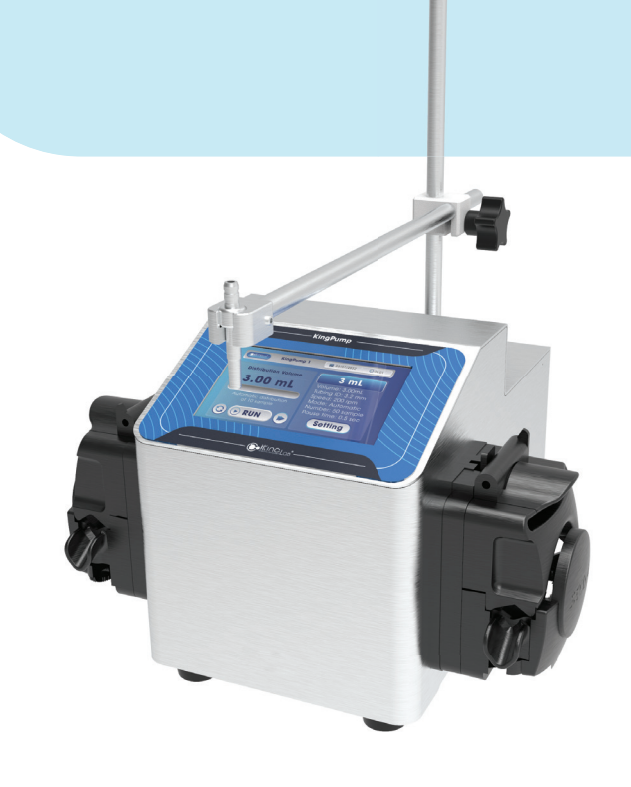

# MÁY PHÂN PHỐI CHẤT LỎNG, MÔI TRƯỜNG KingPump 2

### √ Kích thước nhỏ gọn.

√ Tiện dụng.

### $\sqrt{\text{Giao diện thân thiện với người dùng.}}$

KingPump2 – Máy phân phối chất lỏng, môi trường là thiết bị bơm nhu động có độ chính xác cao để phân phối môi trường nuôi cấy, agar hay bất kỳ loại chất pha loãng nào cho thể tích từ vài microlit tới vài lít.

# THÔNG SỐ KỸ THUẬT

| Kích thước                   | 277 x 176 x 230mm                                        |
|------------------------------|----------------------------------------------------------|
| Chất liệu                    | Thép không gỉ 304                                        |
| Đầu bơm nhu động xuất xứ     | Đức                                                      |
| Motor                        | xuất xứ Đức                                              |
| Số lượng đầu bơm             | 02                                                       |
| Tốc độ quay đầu bơm          | 300 vòng/ phút                                           |
| Thể tích phân phối           | 100 μL đến 100L                                          |
| Chế độ phân phối             | Từng liều, tự động nhiều liều, chạy liên tục theo tốc độ |
|                              | 10mL: > 98%                                              |
| Độ chính xác với ống Ø 3,2mm | 20mL: > 99%                                              |
|                              | 225mL: > 99,5%                                           |
| Đường kính trong của ống     | 1.6mm, 2.4mm, 3.2mm, 4.8mm, 6.4mm, 8.0mm                 |
| Độ dày thành ống             | 1.6mm và 2.4mm                                           |
| Tốc độ dòng chảy             | 10mL/ phút đến 1400mL/ phút                              |
| Nhiệt độ hoạt động           | 5°C - 40°C                                               |
| Nguồn điện                   | 100 - 240V AC, 50/60Hz                                   |
| Công suất                    | 40W                                                      |
| Cầu chì                      | T3A L 250V 5x20mm                                        |
| Kết nối                      | RS 232, USB, Jack 3.5                                    |
| Thời gian bảo hành           | 03 năm                                                   |

CÔNG TY TNHH THIẾT BỊ KHOA HỌC LABone 🗰 www.labone.vn

### ISO 13485 | ISO 9001

### KingLab HƯỚNG DẪN SỬ DỤNG

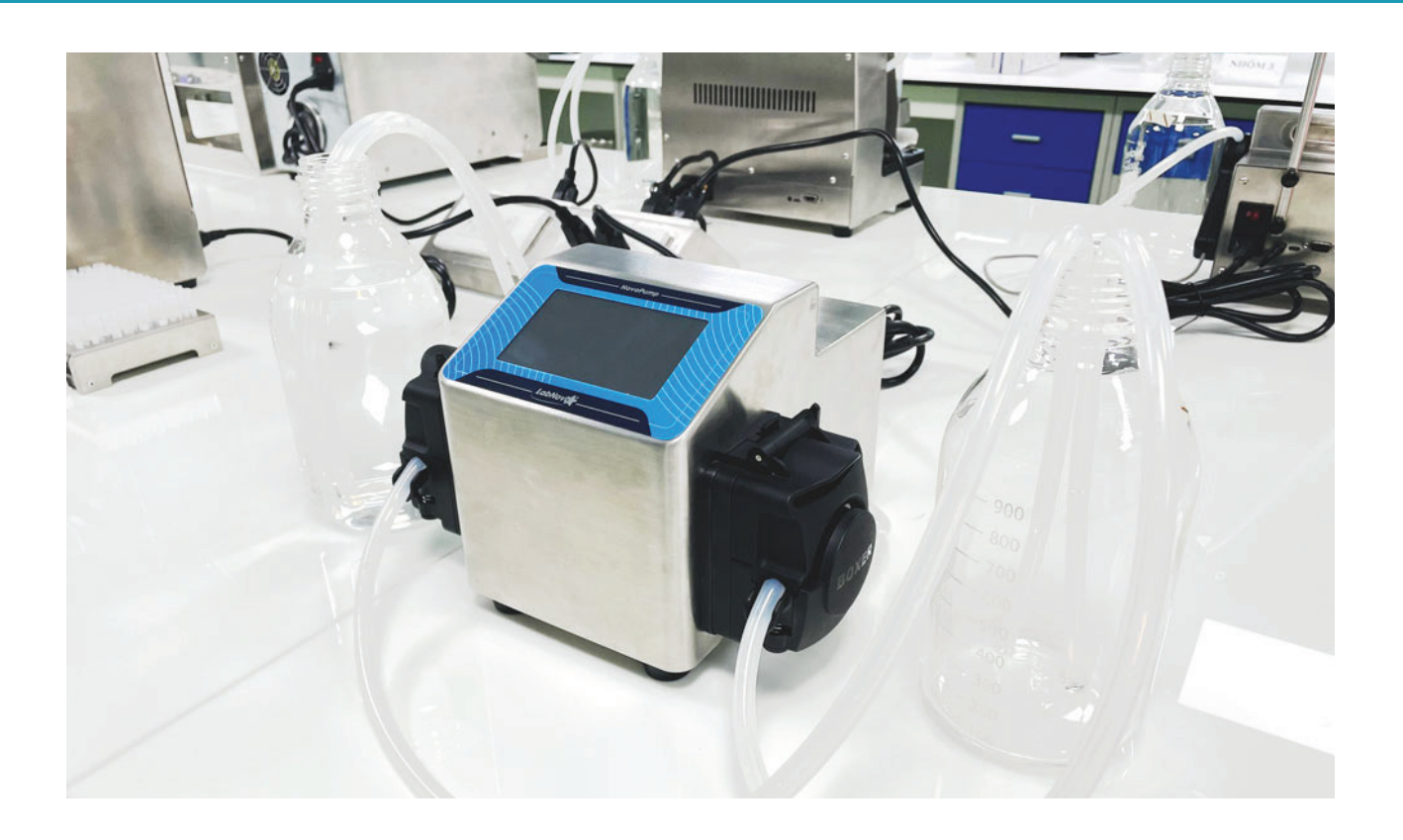

## CÁC BƯỚC CHUẨN BỊ

- Đặt máy trên nền phẳng cứng chắc không bị sụt lún, không để máy bị ẩm ướt.
- Đặt máy trong phòng thí nghiệm, môi trường và nhiệt độ xung quanh sẽ phụ thuộc vào từng mục đích sử dụng.
- Đảm bảo các hệ thống dây điện và các thiết bị điện không bị hở, hay nhiễm điện ra ngoài.

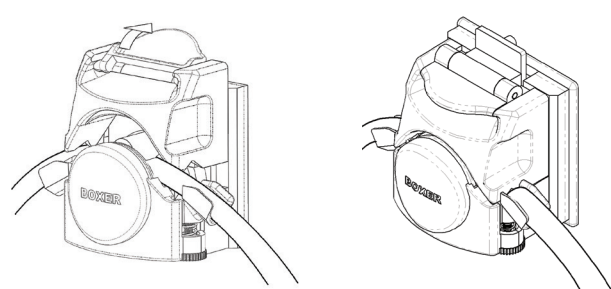

**Bước 1:** Lắp ống phân phối vào đầu bơm nhu động Lắp ống bơm vào đầu bơm: Mở đầu phía trên của đầu bơm nhu động, luồng ống bơm vào bên trong đầu bơm nhu động và khóa lại.

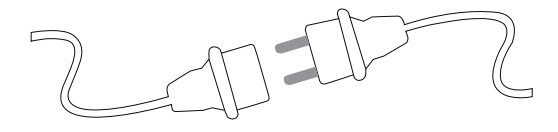

Bước 3: Cấp nguồn điện cho máy
Sử dụng nguồn điện 220V/50-60Hz để cấp cho máy. Nguồn điện cấp cho máy phải đảm bảo ổn định.
Trường hợp nguồn điện cấp cho máy không ổn định thì có thể khắc phục bằng cách sử dụng ổn áp.

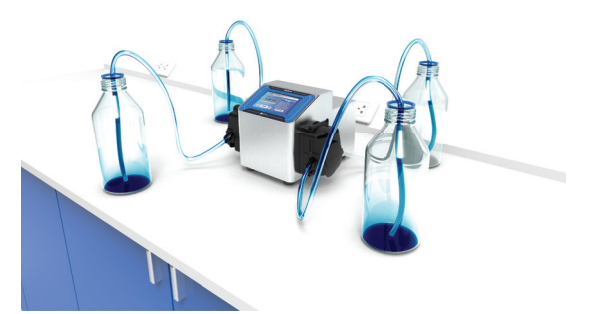

**Bước 2:** Chuẩn bị các chất lỏng cần phân phối Chuẩn bị chất lỏng cần trong nhu cầu phân phối và các vật tư cần thiết trong quá trình phân phối chất lỏng.

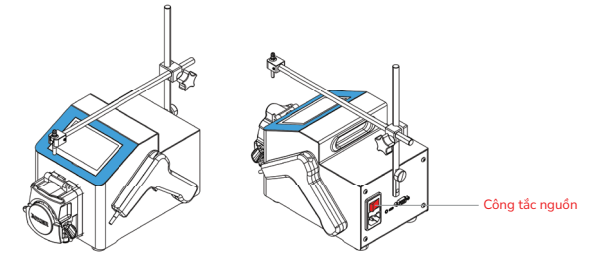

#### **Bước 4:** Khởi động máy Bật công tắc nguồn sau máy để khởi động máy, chờ quá trình khởi động trong vài giây, giao diện chính

của màn hình sẽ hiển thi.

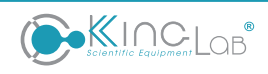

# VẬN HÀNH MÁY

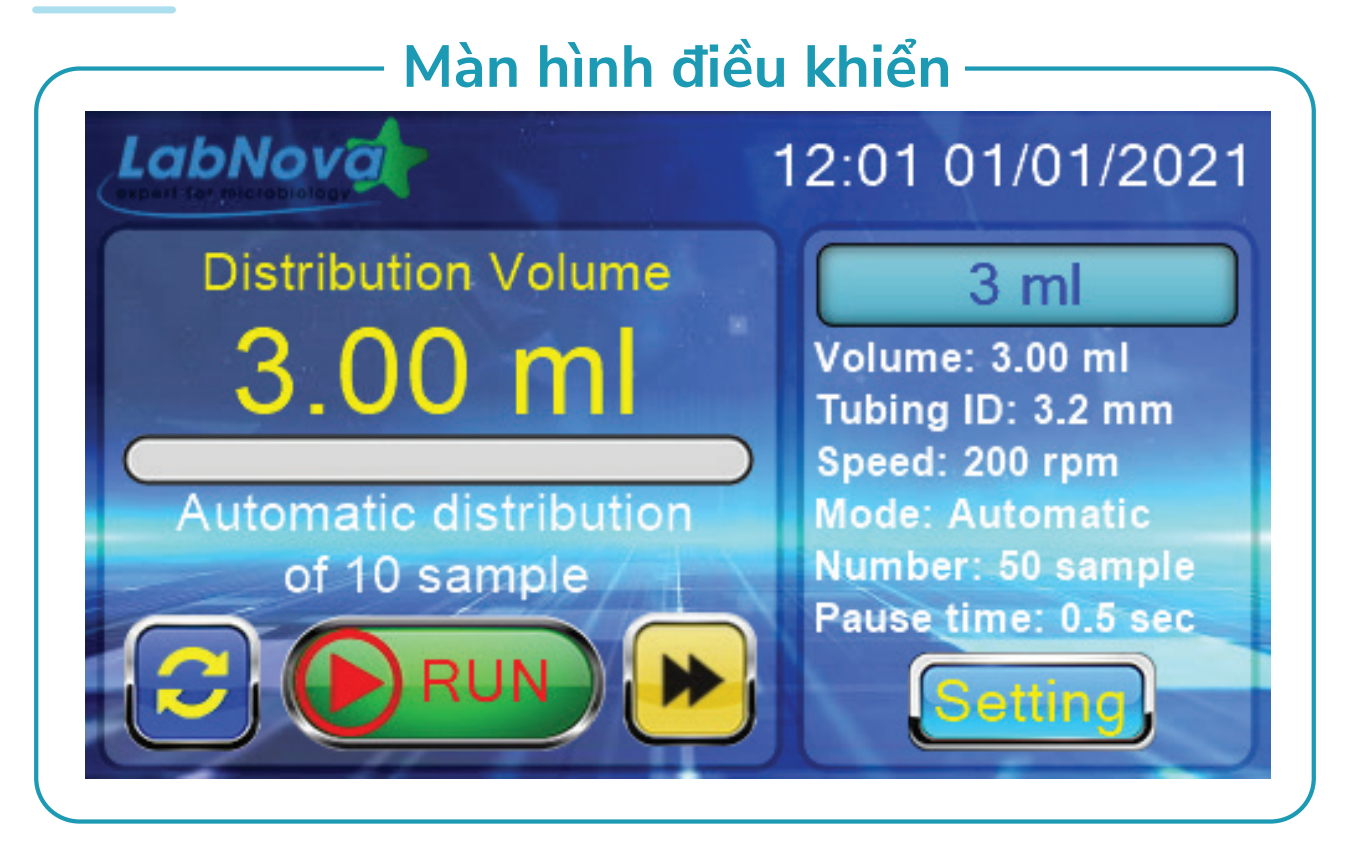

Sau khi hoàn thành các bước lắp đặt máy và khởi động máy, tiến hành điều khiển vận hành của máy KingPump 2 trên màn hình điều khiển cảm ứng.

Bước 1: Hướng dẫn sử dụng màn hình và các thông số hiển thị

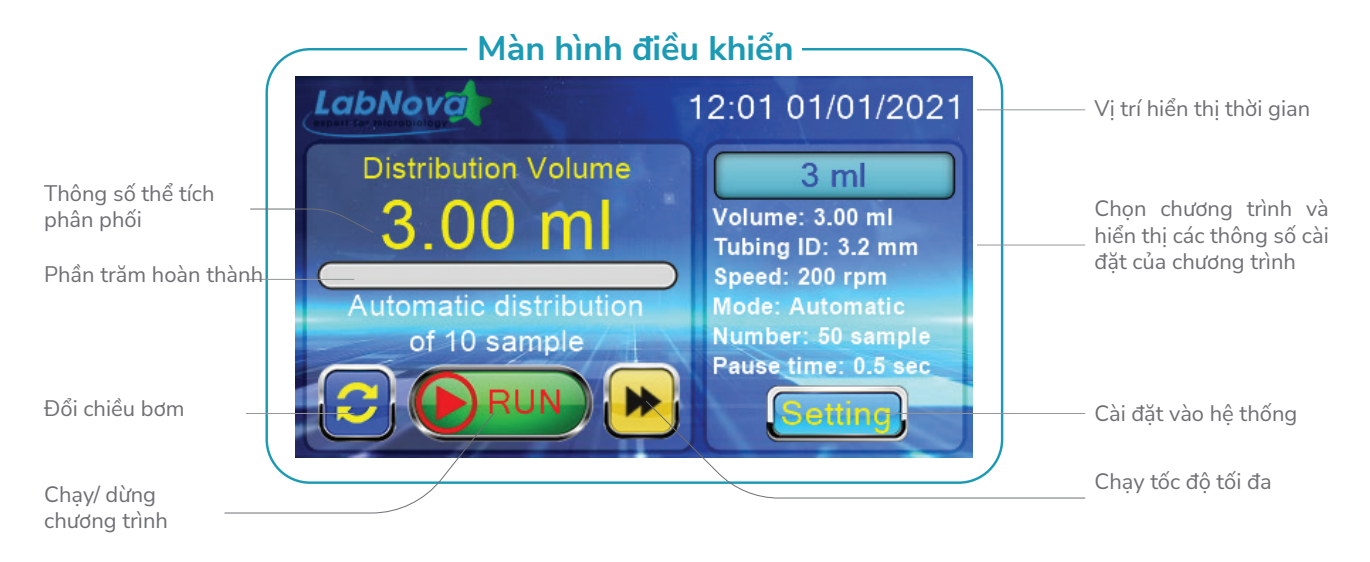

Bước 2: Lựa chọn chương trình phân phối

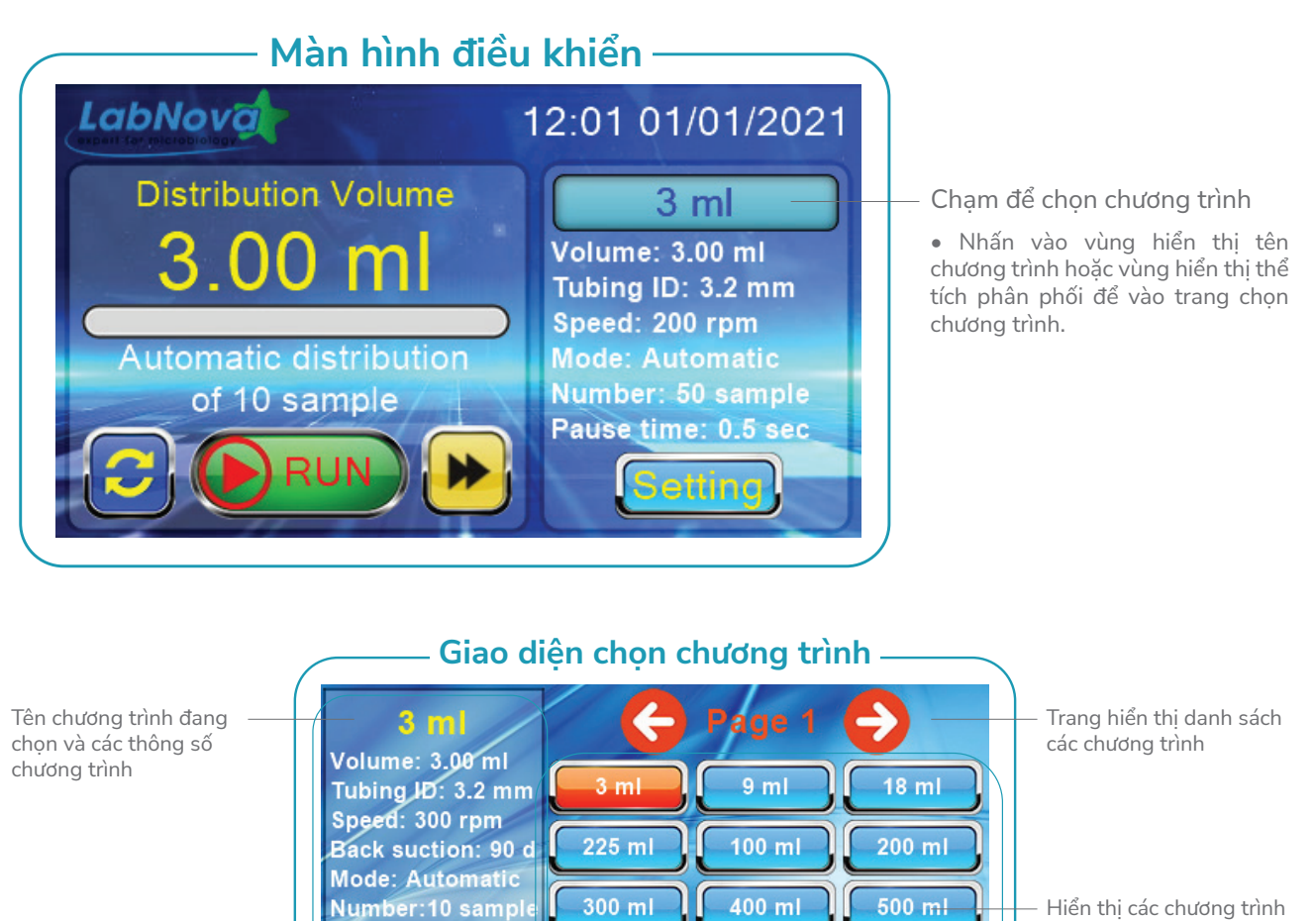

đã lưu, thao tác nhấn để chọn chương trình

Nút OK để chọn chương trình và thoát về màn hình chính

Bước 3: Phân phối chất lỏng và đường ống

- Cho một đầu của đường ống vào dung dịch cần phân phối
- Nhấn **"Chạy tốc độ tối đa"** cho bơm chạy với tốc độ tối đa để điền đầy dung dịch vào trong đường ống (tránh đường ống còn bọt khí).

Bag1 50

Bag4 250

Bag2 100

Bag5 300

Bag3 200

Bag6 400

• Nếu bơm chạy ngược chiều nhấn đổi chiều bơm để đổi chiều phân phối.

Pause time:0.5 sec

OK

• Khi đã điền đầy đường ống nhấn lại vào "STOP" để dừng bơm.

#### Bước 4: Phân phối chất lỏng

- Đưa đầu ống bơm vào chai hoặc ống đựng dung dịch cần phân phối. Nhấn **"RUN**" để bắt đầu phân phối dung dịch.
- Nếu ở chế độ Manual máy sẽ phân phối 1 lần rồi dừng lại. Nhấn "RUN" để chạy tiếp.
- Nếu ở chế độ Automatic máy sẽ phần phối theo số lượng đã cài đặt rồi dừng lại. Thời gian dừng giữa các lần bơm được cài đặt theo **"Pause time".**
- Nhấn "STOP" để dừng chạy chương trình.

## KingLab HƯỚNG DẪN SỬ DỤNG

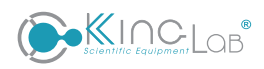

# HƯỚNG DẪN CÀI ĐẶT HỆ THỐNG

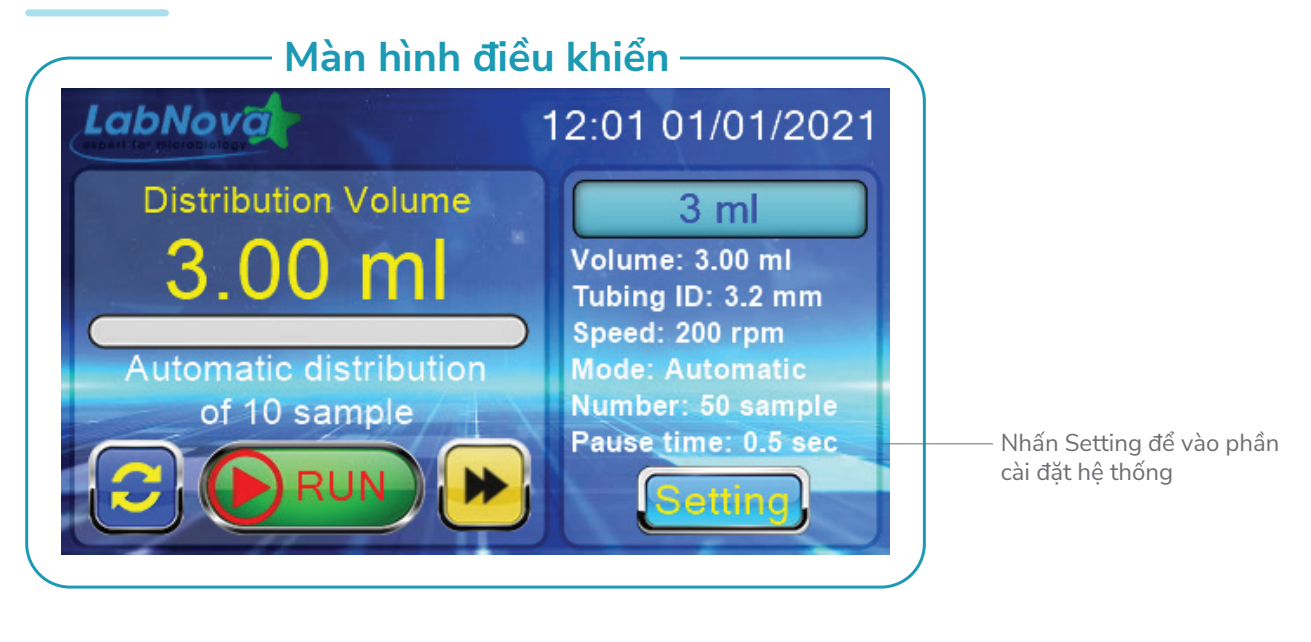

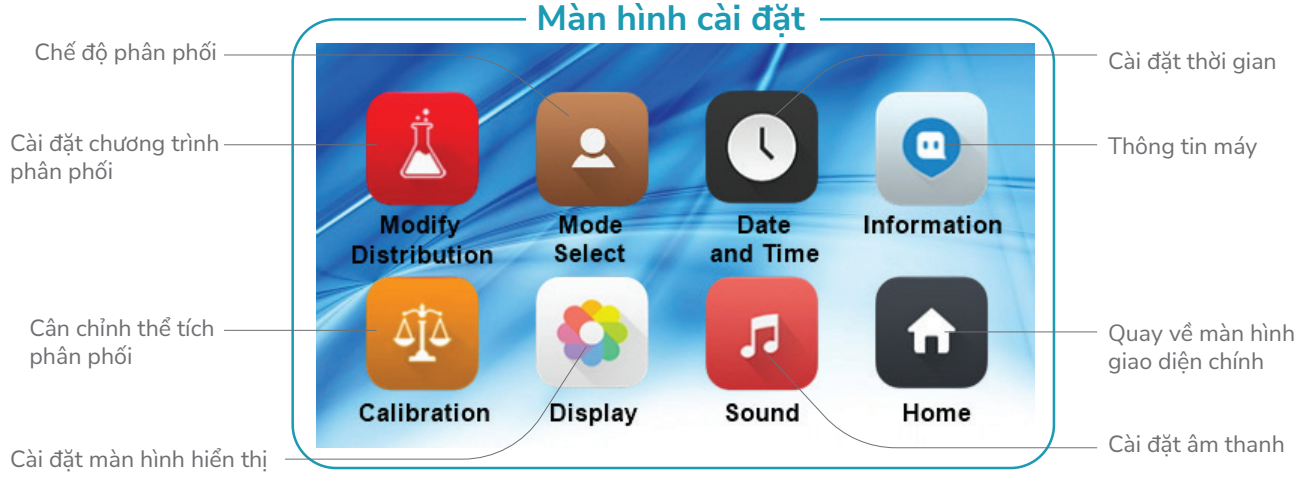

### • Cài Đặt Chương Trình Phân Phối

#### Cài Đặt Chương Trình Modify Programs

Bước 1: Chạm vào icon "Modify Programs" để vào giao diện chọn chương trình cần cài đặt.

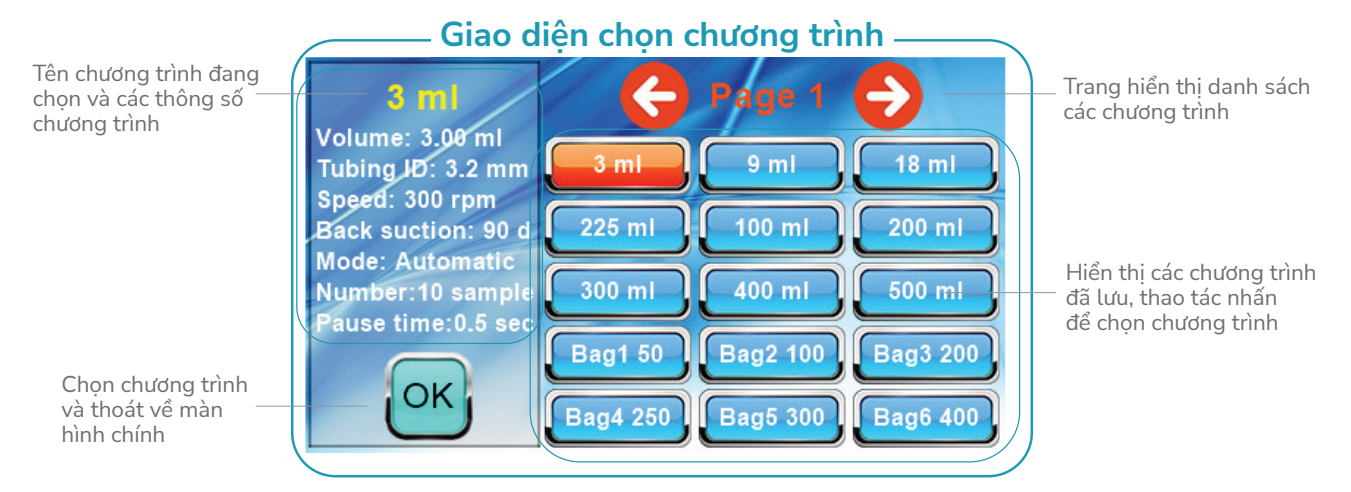

CÔNG TY TNHH THIẾT BỊ KHOA HỌC LABone 🌐 www.labone.vn

Giao diện chọn chương trình Đặt tên chương trình Name: 3ml Thể tích phân phối 3.000 ml Volume: Tốc độ bơm Speed: 200 rpm Lưu lại chương trình Chống nhỏ giot Back suction: 90 degrees Đường kính trong Tube ID: • 3.2 ( 4.8 6.4 8.0 của ống Không lưu, trở về giao Mode: Auto Manual Chế độ phân phối diện cài đặt hệ thống Thời gian dừng giữa Pause time: 1.0 second các lần phân phối 10 Distribution: sample Số lương cần \_ phân phối

Bước 2: Chọn 1 chương trình cần cài đặt và nhấn "OK" để vào giao diện cài đặt chương trình phân phối

**Bước 3:** Chạm vào vùng xanh dương để cài đặt các thông số chương trình phân phối. **Bước 4:** Nhấn **"Save"** để lưu lại hoặc nhấn **"Back"** để hủy bỏ và thoát ra ngoài.

#### Chế Độ Phân Phối

Bước 1: Chạm vào icon "Mode Select" để vào giao diện chọn chế độ phân phối

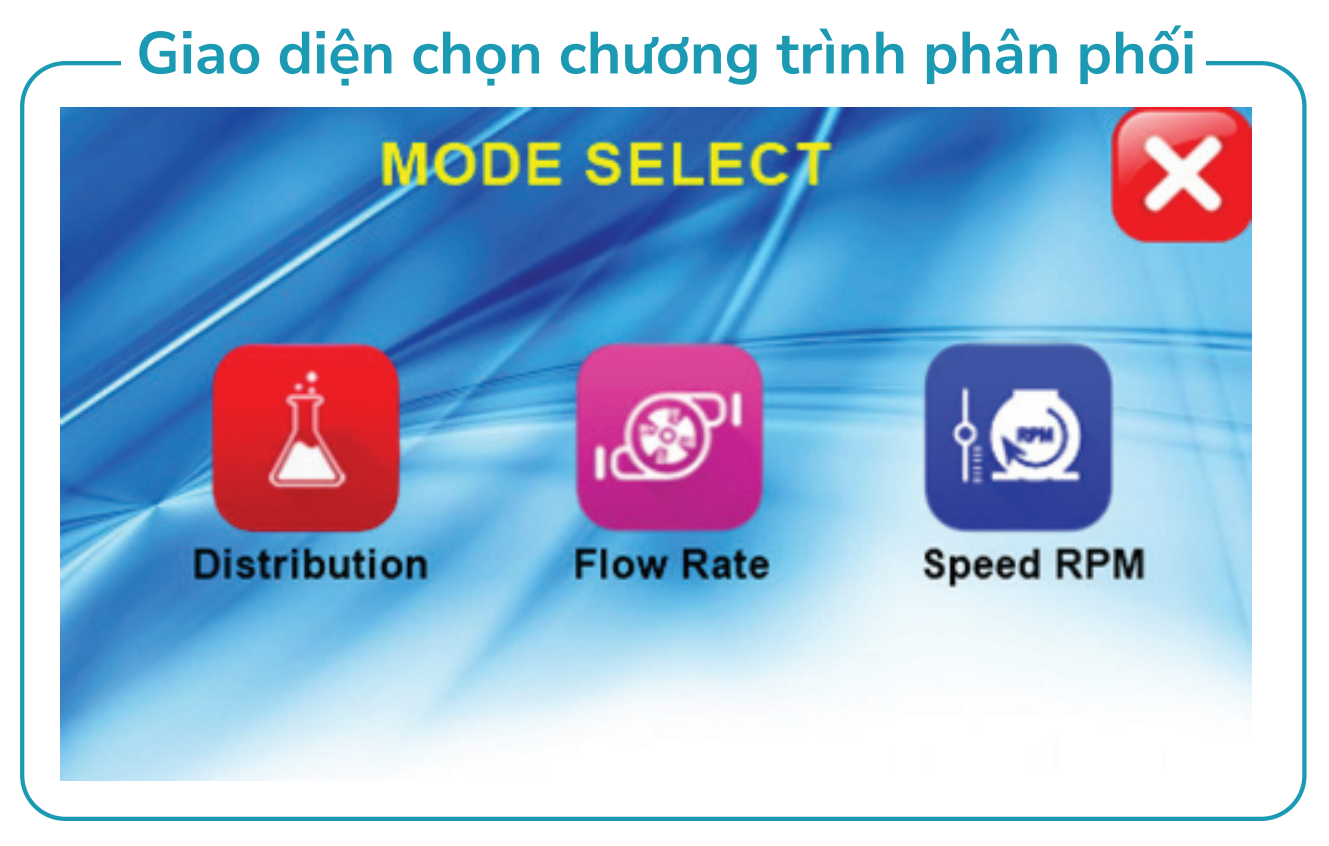

Bước 2: Nhấn vào một trong 03 icon để chọn chế độ phân phối.
Chế độ 1 (Distribution): Chế độ phân phối theo thể tích cài đặt
Chế độ 2 (Flow Rate): Chế độ bơm theo lưu lượng dòng chảy.
Chế độ 3 (Speed RPM): Chế độ chạy bơm theo tốc độ.
Bước 3: Nhấn nút thoát chương trình để thoát ra

#### Cài đặt ngày giờ

Màn hình cài đặt ngày giờ DIA Month Minute Day Year Hour 2019 09 09 30 11 10 10 31 12 2020 2021 01 11 01 2022 12 02 12 02 13 2023 13 03 03 Save

Bước 2: Vuốt lên hoặc vuốt xuống ở các cột ngày giờ để cài đặt đúng thời gian theo thời gian thực. Bước 3: Nhấn "SAVE" để lưu lại.

Bước 4: Nhấn "X" để thoát ra.

#### • Cài đăt màn hình hiển thi

Bước 1: Chạm vào "Display" để vào giao diện cài đặt màn hình hiển thị

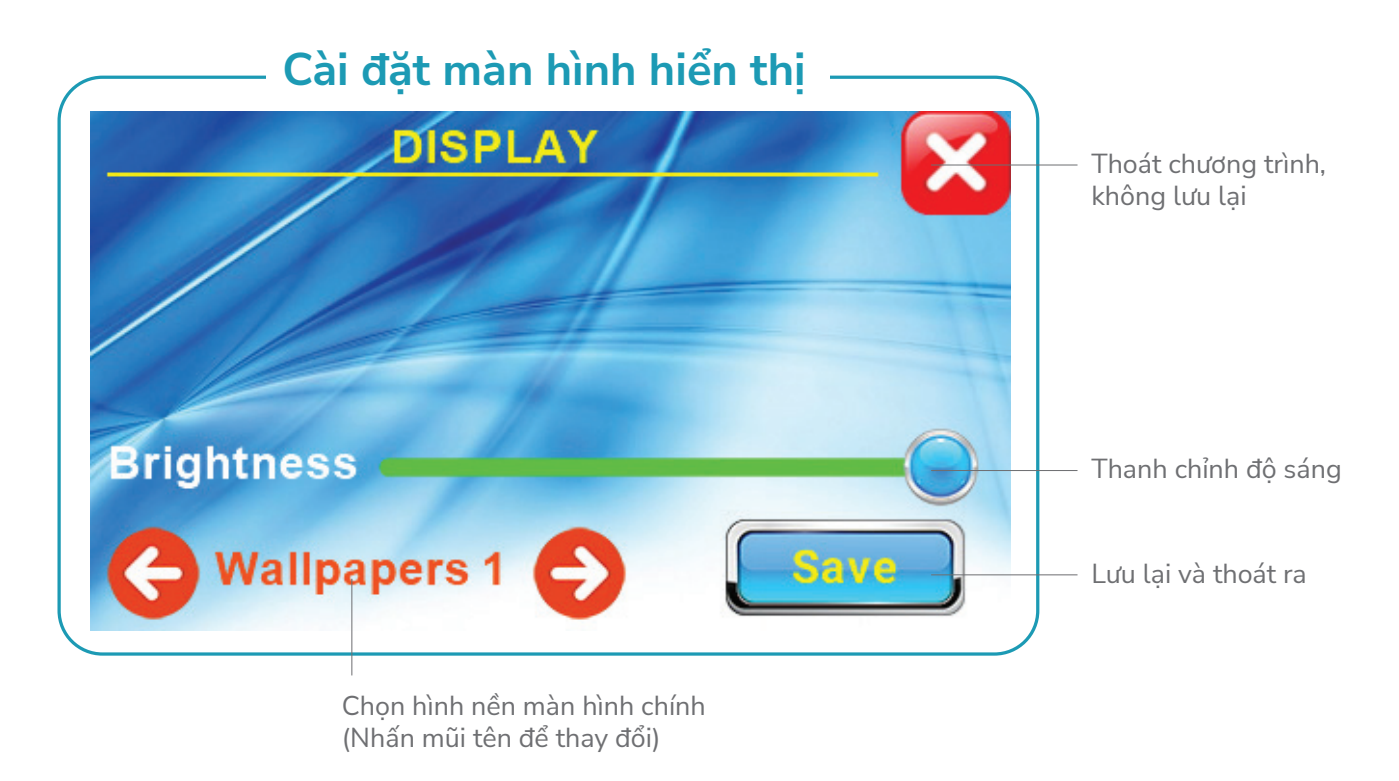

Bước 1: Chạm vào icon "Date and Time" để vào giao diện cài đặt ngày giờ

CÔNG TY TNHH THIẾT BỊ KHOA HỌC LABone www.labone.vn

### KingLab HƯỚNG DẪN SỬ DỤNG

**Bước 2:** Kéo thanh Brightness nếu muốn thay đổi độ sáng màn hình **Bước 3:** Chọn hình nền phù hợp **Bước 4:** Nhấn **"SAVE"** để lưu lại hoặc nhấn **"X"** để thoát

#### • Cài đặt âm thanh

**Bước 1:** Chạm vào **"Sound"** để vào giao diện cài đặt âm lượng **Bước 2:** Kéo thanh Volume nếu muốn thay đổi âm lượng của chuông báo. **Bước 3:** Nhấn **"X"** để thoát ra

#### • Thông tin máy

**Bước 1:** Chạm vào **"Information"** để xem thông tin của máy **Bước 2:** Nhấn **"X"** để thoát ra

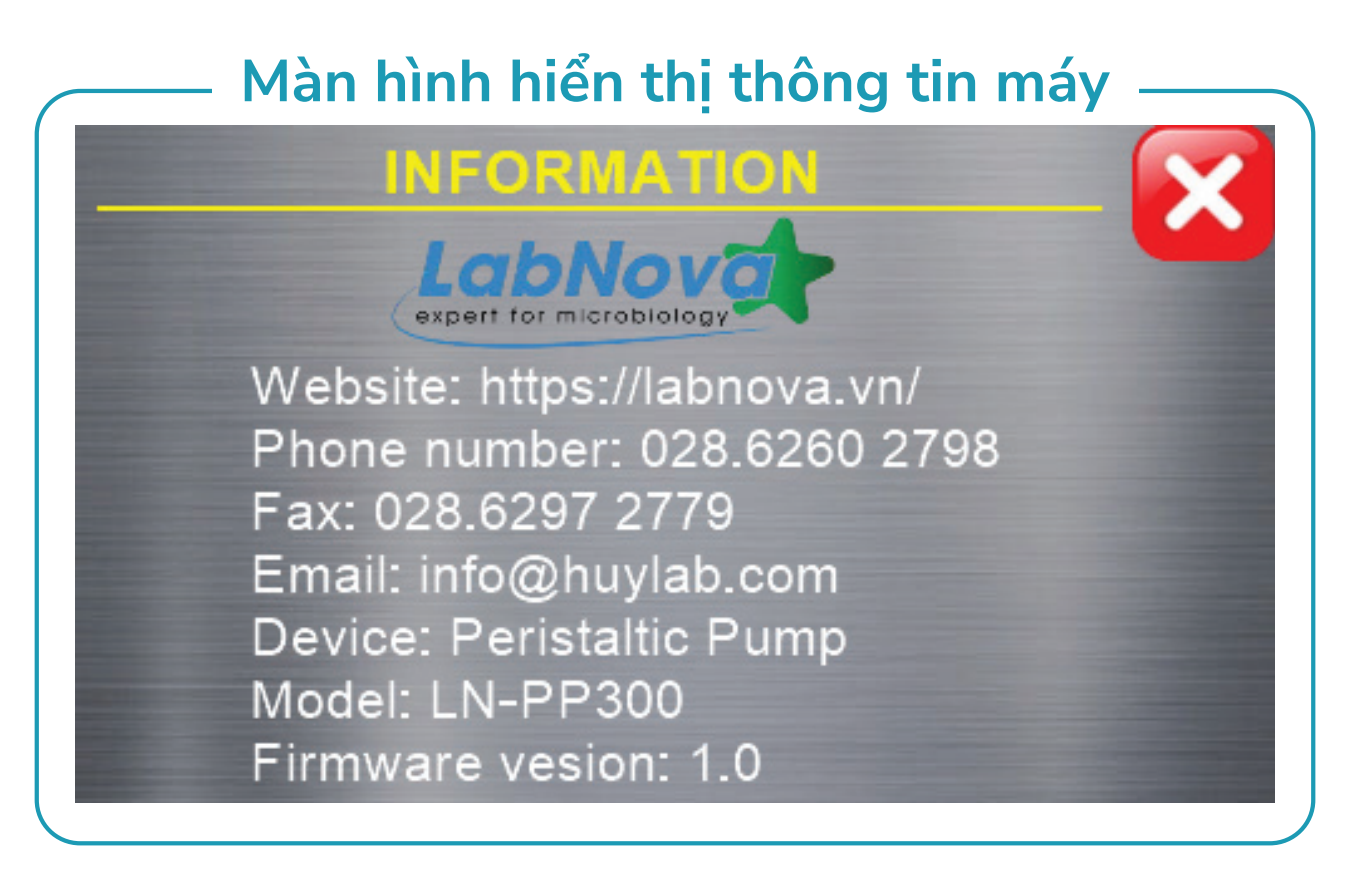

#### Hướng dẫn hiệu chuẩn

#### Chuẩn bị:

Cân điện tử 2 số hoặc 4 số lẻ.

Đường ống có đường kính trong đúng theo chương trình cần hiệu chuẩn (đã được lắp vào máy như hướng dẫn phần 1)

Dung dịch cần phân phối hoặc nước cất. Bình chứa dung dịch để cân.

**Bước 1:** Lắp đường ống vào đầu bơm nhu động như hướng dẫn và cho dung dịch chạy đầy ống dây (trách bọt khí trong dây ống sẽ dẫn đến sai số). Một đầu đường ống cho vào dung dịch hoặc nước cất, một đầu ống bơm vào bình chứa để trên cân

Bước 2: Trên màn hình điều khiển nhấn nút "Setting", sau đó chọn icon "Calibration" để vào giao diện hiệu chuẩn.

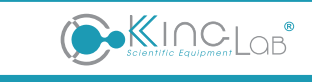

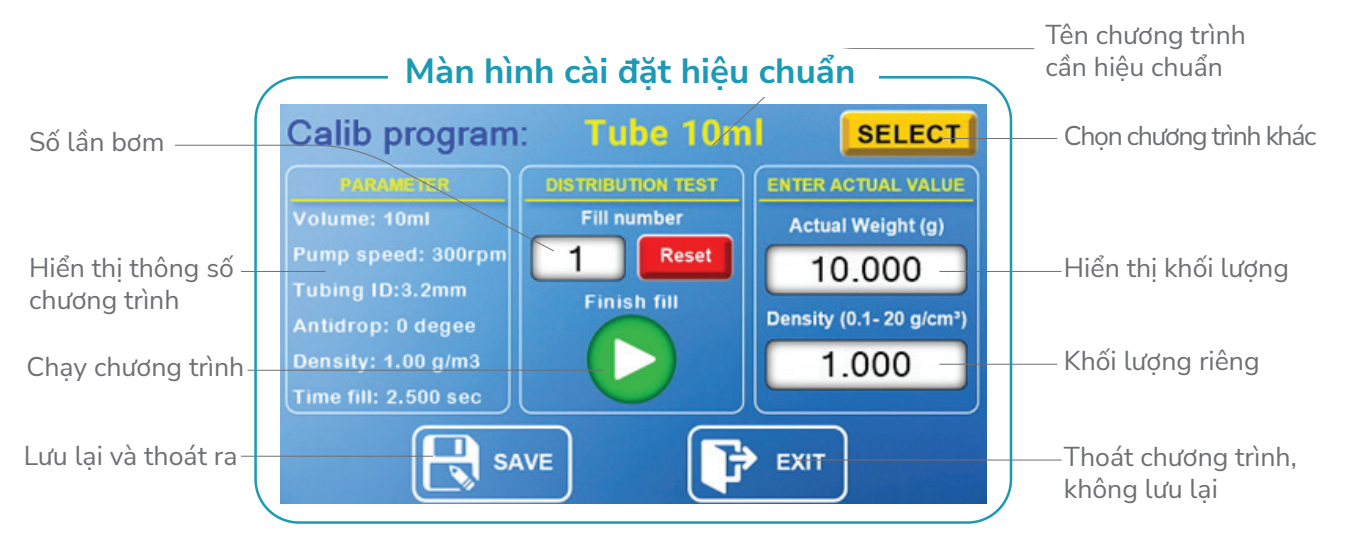

**Bước 3:** Kiểm tra cân điện tử đã sẵn sàng (cân điện tử đã hiển thị về 0, nếu chưa thì nhấn nút **"Tare"** hoặc **"Zero"** trên cân điện tử để cân trở về 0) và tiến hành nhấn nút **"Chạy chương trình"** để bơm dum dịch vào bình chứa trên cân. Số lần bơm sẽ hiển thị tại **"Fill number"**. Nếu muốn phân phối lại, nhấn vào nút **"Reset"** để bắt đầu hiệu chỉnh.

**Bước 4:** Nhập giá trị hiển thị trên cân và khối lượng riêng của dung dịch sử dụng để hiệu chuẩn vào các vị trí tương ứng. Sau đó nhấn **"Save"** để lưu lại chương trình và nhấn **"Exit"** để thoát khỏi chương trình.

## HƯỚNG DẪN VỆ SINH

Bước 1: Tắt máy và rút nguồn điện cấp cho máy

Bước 2: Đeo găng tay và kính bảo hộ

Bước 3: Tháo ống ra khỏi đầu bơm và tay giữ ống

Bước 4: Vệ sinh, lau chùi đầu bơm

Bước 5: Vệ sinh đường ống

Bước 6: Vệ sinh, lau chùi thân máy

Nên sử dụng các hóa chất để làm sạch và khử trùng như sau:

• Sử dụng chất tẩy rửa không có axit và halogen.

- Dung dịch cồn 70%.
- Không sử dụng các chất tẩy rửa không thích hợp.

• Không sử dụng các hóa chất có chứa axit và clo hoặc các chất ăn có thể mòn thép. Sử dụng khăn mềm và các dung dịch tẩy rửa để làm sạch. Không phun hoặc đổ trực tiếp các chất tẩy rửa lên bề mặt.

## CÁC SỰ CỐ VÀ CÁCH KHẮC PHỤC

#### Không bật được máy, màn hình không hiển thị

- Kiểm tra nguồn điện và ổ cắm điện.
- Kiểm tra cầu chì.
- Kiểm tra tiếp xúc kết nối giữa dây nguồn và jack cắm

#### Phân phối không chính xác

• Hiệu chuẩn lại thể tích theo mục hướng dẫn hiệu chuẩn hoặc điều chỉnh tăng hoặc giảm thể tích cài đặt của chương trình để phân phối đúng thể tích mong muốn.

#### Kẹt, bơm không quay, bơm không được

- Kiểm tra đầu bơm
- Kiểm tra đường ống có đúng kích thước chất liệu theo yêu cầu của máy
- Kiểm tra ống và dung dịch có nghẽn không
- Kiểm tra chiều quay của bơm

## PHỤ KIỆN THEO MÁY (TÙY VÀO MODEL MÁY)

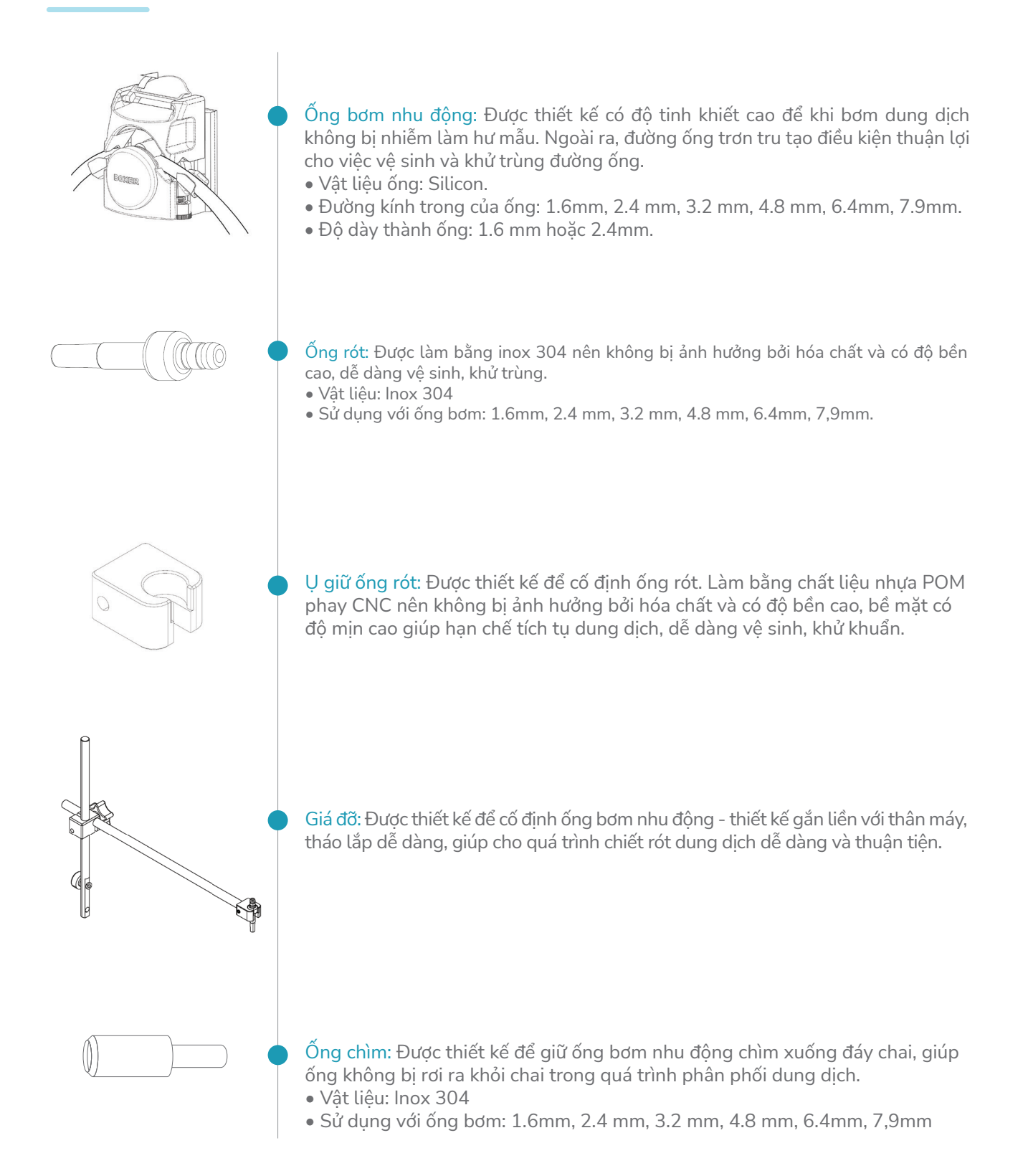